#### Filtrar Processo

# Filtrar Processo

A funcionalidade **Filtrar Processo**, que pertence ao módulo **Batch**, tem como principal objetivo consultar os processos iniciados que irão automatizar algumas das funcionalidades do sistema. A opção pode ser acessada via **Menu de sistema**, através do caminho: **GSAN > Batch > Inserir Processo > Processo Comandado de Cobrança > Filtrar Processo**.

Feito isso, o sistema visualiza a tela abaixo:

### Observação

# Informamos que os dados exibidos nas telas a seguir são fictícios, e não retratam informações de clientes.

| ara consultar processo     | s iniciados | s, informe os dados abaixo: |          |            |   |
|----------------------------|-------------|-----------------------------|----------|------------|---|
| Processo:                  |             | R                           |          | Ø          |   |
| Situação do<br>Processo:   |             | •                           |          |            |   |
| Grupo de<br>Faturamento:   |             | •                           |          |            |   |
| Jsuário:                   |             | R                           |          |            | Ø |
| Período de<br>Agendamento: | Inicial:    | (dd/mm/aaaa)                | 00:00:00 | (hh:mm:ss) |   |
|                            | Final:      | (dd/mm/aaaa)                | 23:59:59 | (hh:mm:ss) |   |
| Período de Início:         | Inicial:    | (dd/mm/aaaa)                | 00:00:00 | (hh:mm:ss) |   |
|                            | Final:      | (dd/mm/aaaa)                | 23:59:59 | (hh:mm:ss) |   |
| Período de<br>Conclusão:   | Inicial:    | (dd/mm/aaaa)                | 00:00:00 | (hh:mm:ss) |   |
|                            | Final:      | (dd/mm/aaaa)                | 23:59:59 | (hh:mm:ss) |   |
| Período de Comando:        | Inicial:    | (dd/mm/aaaa)                | 00:00:00 | (hh:mm:ss) |   |
|                            | Final:      | (dd/mm/aaaa)                | 23:59:59 | (hh:mm:ss) |   |

No campo **Processo**, informe o número do processo desejado ou clique no botão **Processo**, consultar o processo desejado. Esta funcionalidade permite ainda que o usuário filtre o processo, por meio do **Grupo de Faturamento** ou por **Grupo de Cobrança e/ou Ação de Cobrança**. Quando informado o **Grupo de Faturamento**, o campo de filtro **Grupo de Cobrança** fica desabilitado; e vice-versa.

Para tornar a consulta mais rápida, informe outros parâmetros; no mínimo, o período de início/data válida, no formato dd/mm/aaaa (dia, mês, ano) e clique no botão **Filtrar**. Informados os filtros, o sistema exibe o resultado da pesquisa, identificando a **Ação de Cobrança** na primeira coluna e o **Grupo de Faturamento ou o Grupo de Cobrança** na segunda.

#### **Detalhamento dos Processos Iniciados**

| Mês/Ano de Referência: 04/2017          |       | Data: 1    | 7/01/2018 | - Hora: 15:39:                     | 53        |
|-----------------------------------------|-------|------------|-----------|------------------------------------|-----------|
| rocessos Iniciados                      |       |            |           |                                    |           |
| Processo                                | Grupo | Data       | Hora      | Usuário                            | Situação  |
| GERAR DADOS DIARIOS<br>ARRECADACAO      |       | 09/06/2006 | 9:10:00   | gsan                               | CONCLUIDO |
| ENCERRAR ARRECADACAO PARTE 2            |       | 09/06/2006 | 12:15:00  | gsan                               | CONCLUIDO |
| GERAR DADOS DIARIOS<br>ARRECADACAO      |       | 14/06/2006 | 18:14:00  | gsan                               | CONCLUIDO |
| ENCERRAR FATURAMENTO PARTE 1            |       | 04/06/2007 | 20:54:00  | gsan                               | CONCLUIDO |
| CONSISTIR LEITURAS/CALCULAR<br>CONSUMOS | 24    | 05/06/2007 | 12:56:57  | JOSE<br>HUMBERTO<br>DE<br>OLIVEIRA | CONCLUIDO |
| CONSISTIR LEITURAS/CALCULAR<br>CONSUMOS | 25    | 05/06/2007 | 13:08:18  | JOSE<br>HUMBERTO<br>DE<br>OLIVEIRA | CONCLUIDO |
| ENCERRAR FATURAMENTO PARTE 1            |       | 05/06/2007 | 15:32:00  | gsan                               | CONCLUIDO |
| ENCERRAR FATURAMENTO PARTE 1            |       | 05/06/2007 | 19:52:00  | gsan                               | CONCLUIDO |
| ENCERRAR FATURAMENTO PARTE 1            | 1     | 05/06/2007 | 21:56:00  | gsan                               | CONCLUIDO |
| CONSISTIR LEITURAS/CALCULAR<br>CONSUMOS | 6     | 06/06/2007 | 11:59:36  | gsan                               | CONCLUIDO |
| Voltar Filtro                           |       |            |           |                                    |           |

A tela acima é exibida com os detalhes do processo iniciado, como: **Grupo**, **Data**, **Hora**, **Usuário** e a **Situação** do processo. Quando se tratar do Tipo de PROCESSO COMANDADO DE COBRANÇA será exibida na tela o resultado da consulta dos processos iniciados (coluna **Processo**), a descrição com o nome do processo e a descrição da ação de cobrança correspondente.

Ao clicar no link da coluna **Processo**, o sistema exibe os dados dos processos iniciados, conforme tela abaixo:

| Mes/Ano de      | Referência: 04/2017                       | C                 | Data: 17/01/20       | )18 - Hora: 15        | :40:20    |       |
|-----------------|-------------------------------------------|-------------------|----------------------|-----------------------|-----------|-------|
| Processo: (     | GERAR DADOS DIARIO                        | S ARRECADACA      | 0                    |                       |           |       |
| Hora de Inío    | cio: 9:08:00                              | Hora de Conclusã  | io: 9:35:00          | CONCLUIE              | 00        |       |
| Seq.            | Nome Funcionalida                         | de Hora<br>Início | Tempo em<br>Execução | Hora de<br>Conclusão* | SITUAÇÃO  | Erro  |
| 1 <u>7</u>      | <u>Gerar Dados Diarios</u><br>Arrecadacao | 9:08:00           | 00:27:00             | 9:35:00               | CONCLUIDA |       |
| <u>Voltar</u> A | tualizar                                  |                   |                      |                       | Reiniciar | Batch |

Agora, clicando no link do **Nome da Funcionalidade**, é exibida a tela com as unidades de processamento concluídas a ainda por concluir:

| [ | Processo Iniciado: Unidad       | 0.0  | de Processamento         |      |
|---|---------------------------------|------|--------------------------|------|
|   | Gerar Dados Diarios Arrecadacao | 60   | de l'incessamento        | 2000 |
|   | 100%                            | Pro  | cessados                 | Π    |
|   | Unidade                         | : LC | CALIDADE                 |      |
|   | PROCESSADAS: 200 Atualizar      |      | A PROCESSAR: 0 Atualizar |      |
|   | 105                             |      |                          |      |
|   | 135                             |      |                          |      |
|   | 130                             |      |                          |      |
|   | 190                             |      |                          |      |
|   | 170                             |      |                          |      |
|   | 209                             |      |                          |      |
|   | 304                             |      |                          |      |
|   | 309                             |      |                          |      |
|   | 305                             |      |                          |      |
|   | 369                             |      |                          |      |

### Funcionalidade dos botões

| Botão           | Descrição da Funcionalidade                                                                       |
|-----------------|---------------------------------------------------------------------------------------------------|
| R               | Ao clicar neste botão, o sistema permite consultar um dado nas bases de dados.                    |
| 8               | Ao clicar neste botão, o sistema apaga o conteúdo do campo em exibição.                           |
| Limpar          | Ao clicar neste botão, o sistema limpa o conteúdo dos campos da tela.                             |
| Cancelar        | Ao clicar neste botão, o sistema cancela a operação e retorna à tela principal.                   |
| Filtrar         | Ao clicar neste botão, o sistema comanda a execução do filtro com base nos parâmetros informados. |
| Atualizar       | Ao clicar neste botão, o sistema atualiza os dados da tela popup.                                 |
| Reiniciar Batch | Ao clicar neste botão, o sistema reinicia o <b>Batch</b> do processo.                             |

### Referências

#### **Filtrar Processo**

### **Termos Principais**

**Batch** 

Clique aqui para retornar ao Menu Principal do GSAN

From: https://www.gsan.com.br/ - Base de Conhecimento de Gestão Comercial de Saneamento

Permanent link: https://www.gsan.com.br/doku.php?id=ajuda:batch:filtrar\_processo&rev=1516221014

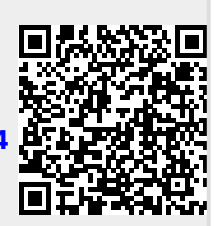

Last update: 17/01/2018 20:30